## FURUNO

## **GNSS NAVIGATOR**

The purpose of this guide is to provide the basic operation for this equipment. For more detailed information, see the Operator's Manual.

## English

Model GP-170

## **Operator's Guide**

All brand and product names are trademarks, registered trademarks or service marks of their respective holders.

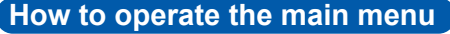

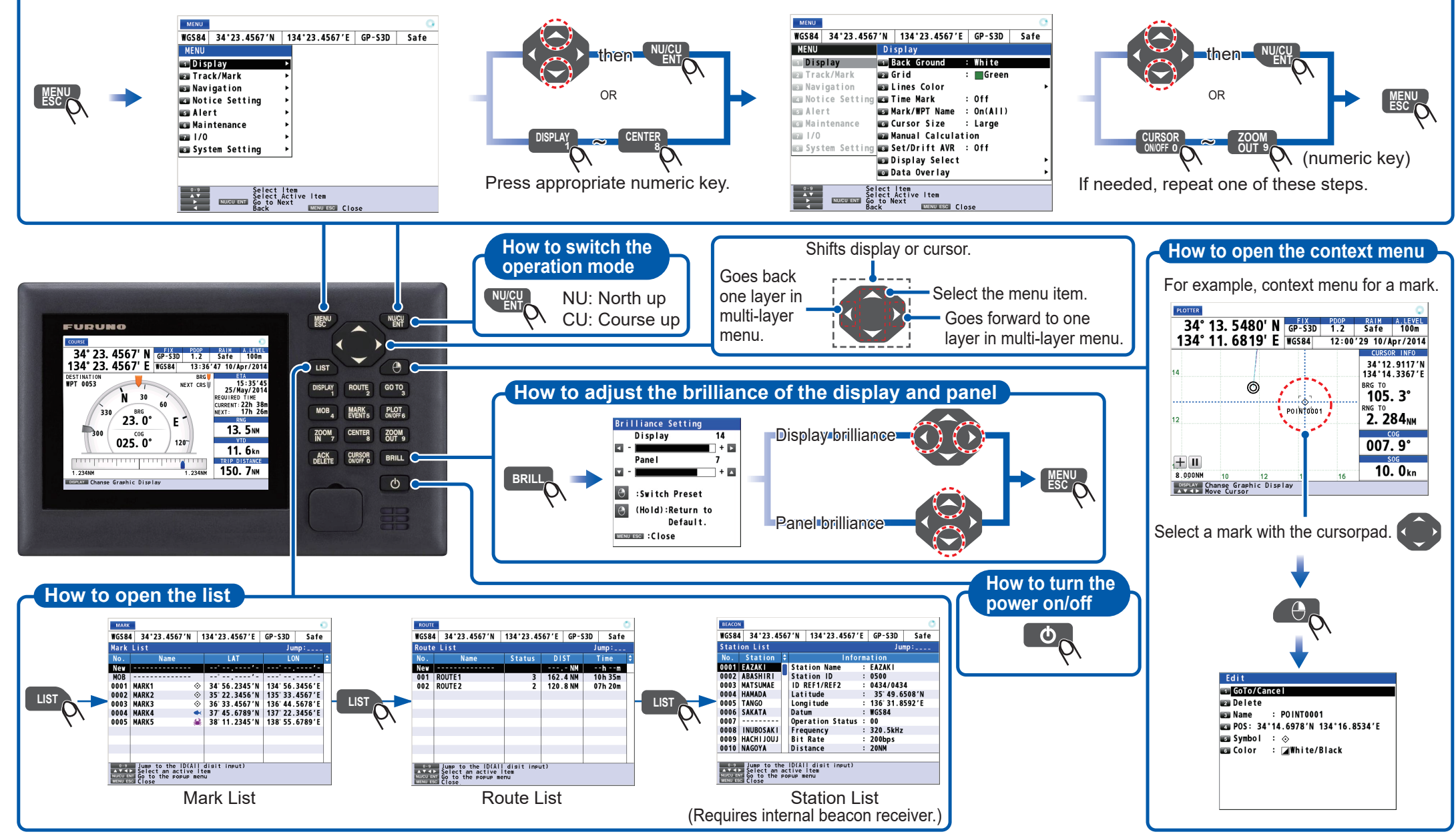

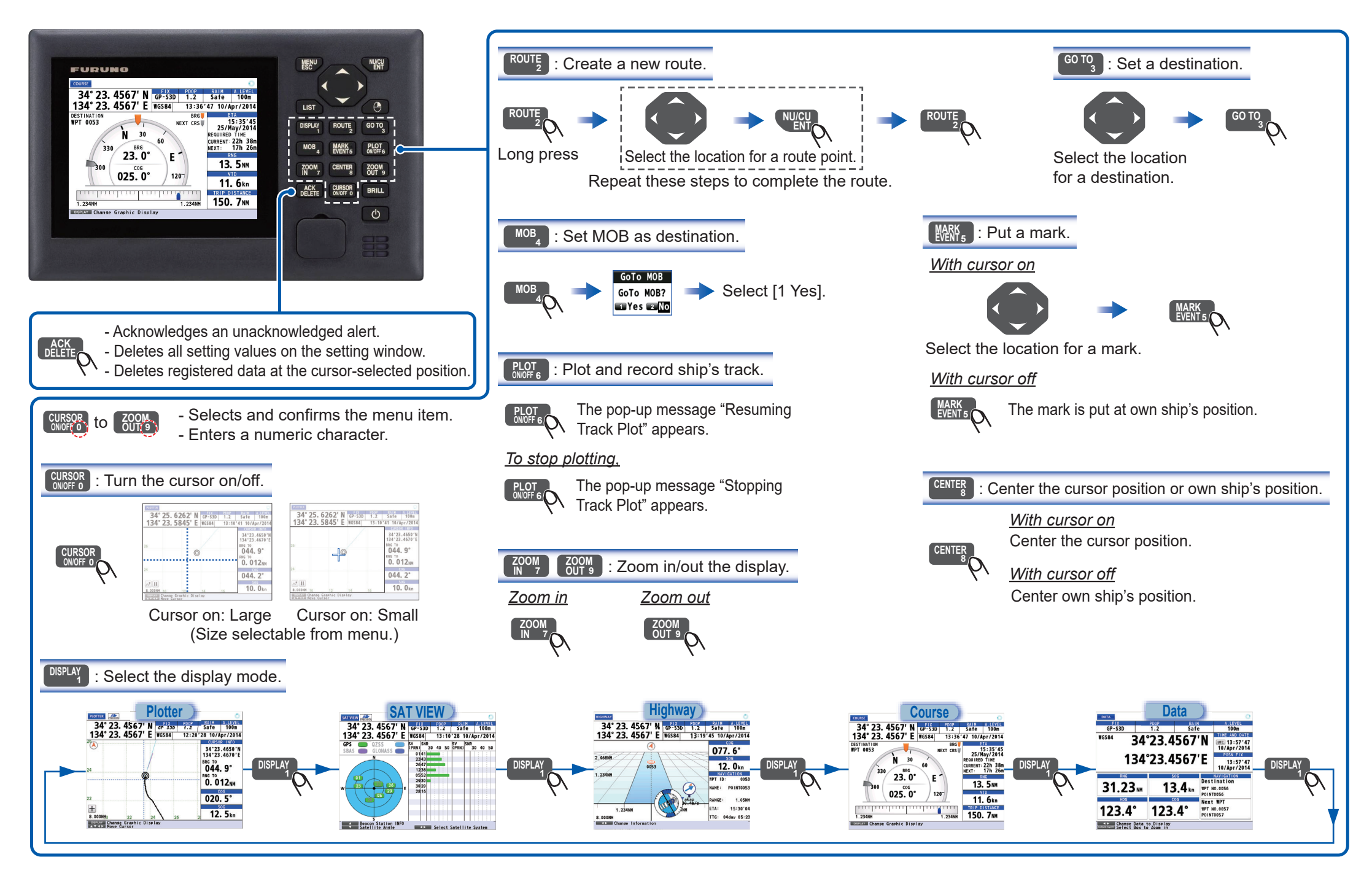

Pub. No. OSE-44820-C (2109, YOTA) GP-170 Printed in Japan

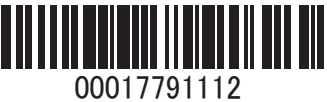